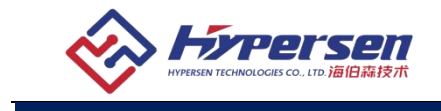

## 关于使用 谷歌浏览器(Chrome 浏览器) 无法播放视频的解决办法

## 海伯森技术(深圳)有限公司 2020年10月

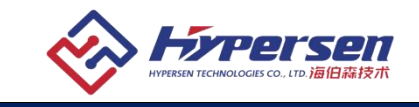

## 1. 打开浏览器后点击右上角——【设置】

|                                |                   | _     | ٥           | ×                          |
|--------------------------------|-------------------|-------|-------------|----------------------------|
|                                |                   | ☆     |             | 9:                         |
| 打开新的标签页<br>打开新的窗口(N<br>打开新的无痕窗 | (T)<br> )<br>□(I) | G     | (<br>trl+Sl | Ctrl+T<br>Ctrl+N<br>hift+N |
| 历史记录(H)<br>下载内容(D)<br>书签(B)    |                   |       |             | Ctrl+J                     |
| 缩放                             | -                 | 100%  | +           | 53                         |
| 打印(P)<br>投射(C)                 |                   |       | 1           | Ctrl+P                     |
| 查找(F)<br>更多工具(L)               |                   |       |             | Ctrl+F<br>▶                |
| 编辑 剪切                          | I(T)              | 复制(C) |             | 粘贴(P)                      |
| 设置(S)                          |                   |       |             |                            |
| 帮助(E)                          |                   |       |             | •                          |
| 退出(X)                          |                   |       |             |                            |

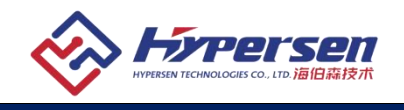

| 2. 点击——【隐私设置和安全性】——【                                                                                                    | 网站设置】                                                                      |             |
|----------------------------------------------------------------------------------------------------|----------------------------------------------------------------------------|-------------|
| 设置                                                                                                    | Q、 在设置中搜索                                                                  |             |
| <ul> <li>○ 你与 Google</li> <li>自动填充</li> <li>② 安全检查</li> <li>② 伊祉位置和安全性</li> <li>② 外观</li> <li>Q 搜索引擎</li> <li>■ 訴以流洗器</li> <li>① 血动时</li> </ul> | 時私设置和安全性                                                                   | ><br>><br>> |
| 高级 🔹                                                                                                    | 外观                                                                         |             |
| 扩展程序 🖸<br>关于 Chrome                                                                                                    | 主題背景<br>打开 Chrome 网上应用店<br>显示"主页"按钮<br>http://www.hao123.com/<br>の 打开新的际磁页 |             |
|                                                                                                    | <ul> <li>□示书签栏</li> <li>字号 中(推荐)</li> </ul>                                | •           |
|                                                                                                    | 目定义子体<br>阿页版故 100%                                                         | •<br>•      |

3. 找到——内容——【Flash】——点击进入

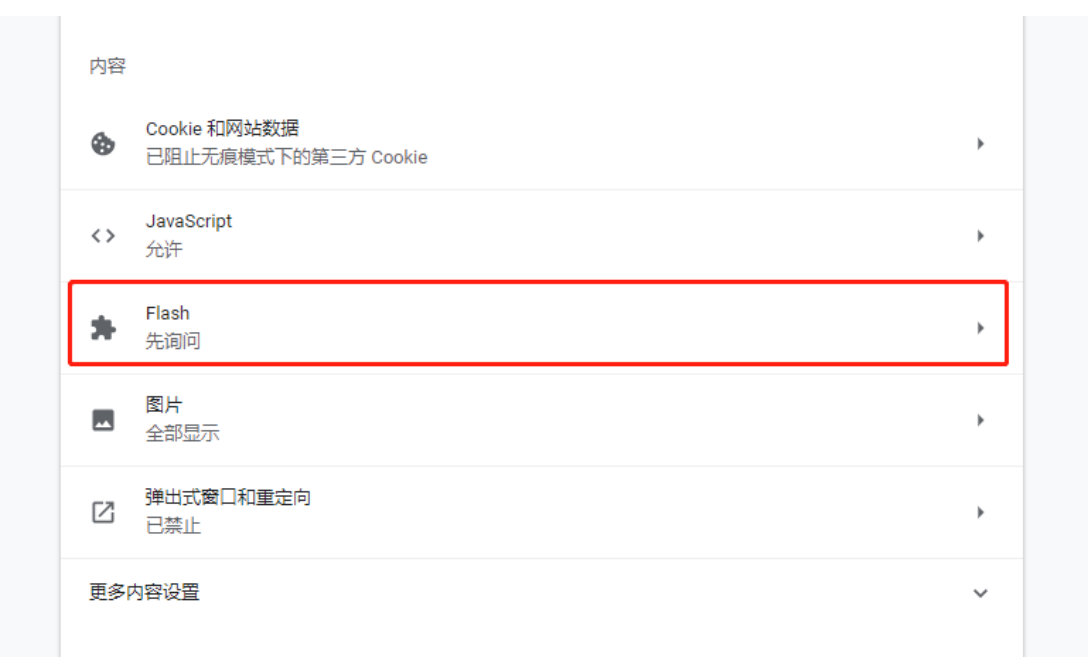

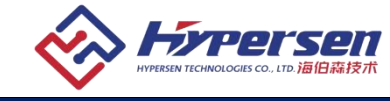

## 4.打开──【先询问】按钮 ◆ Flash Q 搜索 您的 Flash 设置会─直保留到您退出 Chrome 为止。 先询问 禁止 未添加任何网站 允许 ◆ https://en.hypersen.com:443

5. 点击海伯森官网的任意视频——点击【前往升级】——点击左上方弹窗的【允许】

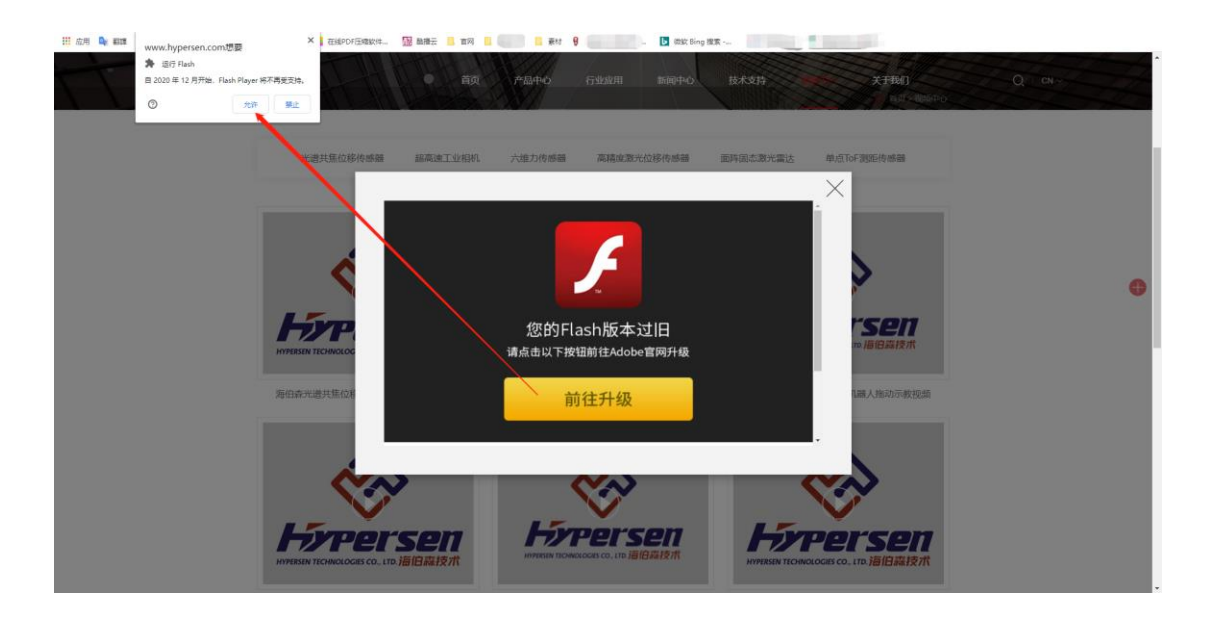

6. 再次打开视频,即可播放。